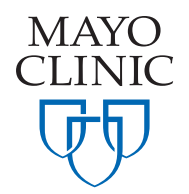

## **Creating an Account**

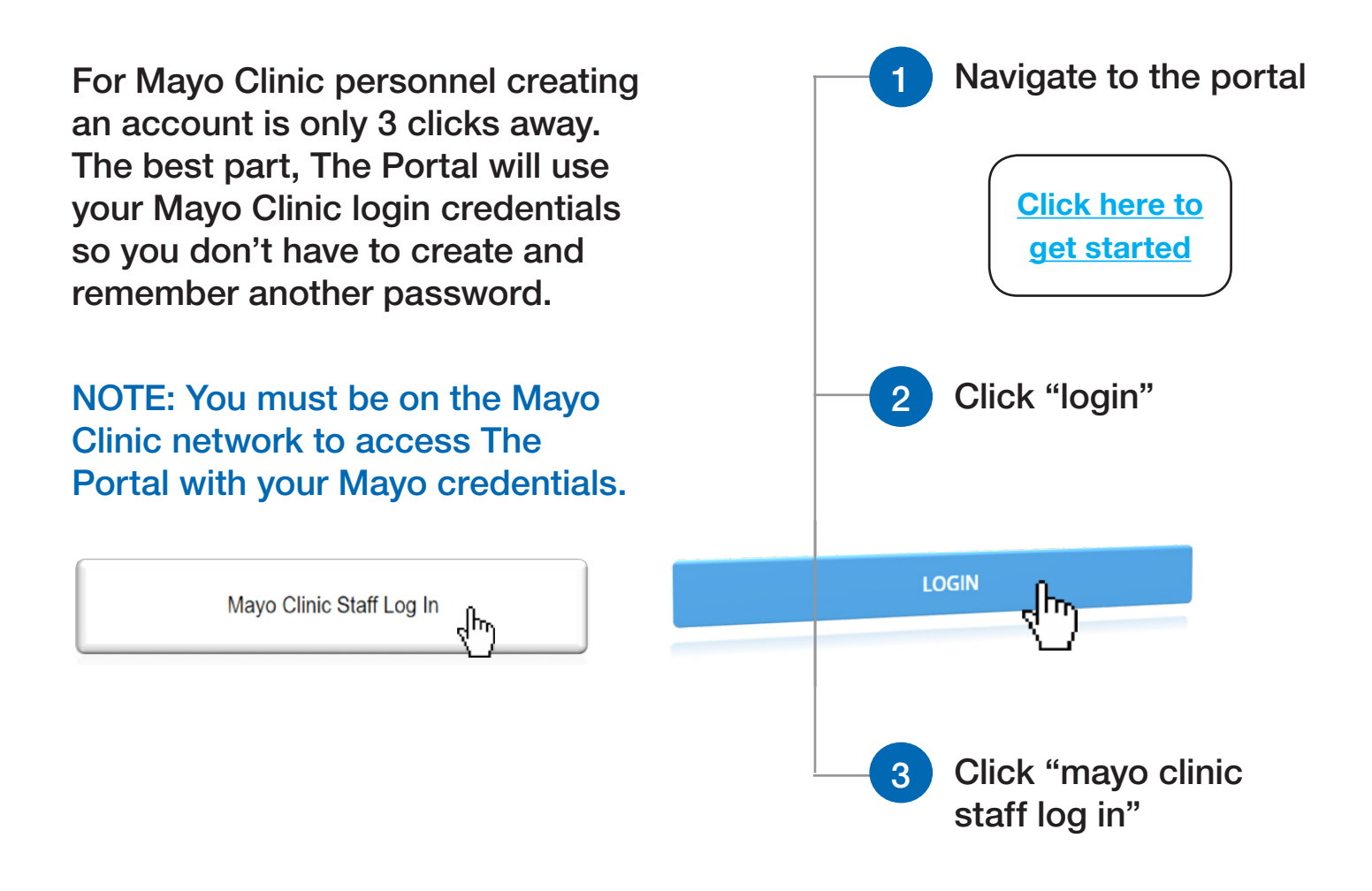

Rather watch a video? Click Here! Questions? Email MCRCRPSUPPORT@mayo.edu

MAYO CLINIC | 200 First Street SW | Rochester, MN 55905 | mayoclinic.org